# FDM 관리 데이터 인터페이스에서 사이트 간 VPN에 SNMP 구성

| 목차        |
|-----------|
| <u>소개</u> |
| 사전 요구 사항  |

<u>요구 사항</u> <u>사용되는 구성 요소</u> <u>배경 정보</u> <u>보정</u> <u>보정</u> <u>다음을 확인합니다.</u> <u>문제 해결</u>

<u>관련 정보</u>

## 소개

이 문서에서는 FTD 디바이스 데이터 인터페이스의 데이터 인터페이스에서 Site-to-Site VPN을 통해 원격 엔드로의 SNMP 구성에 대해 설명합니다.

## 사전 요구 사항

컨피그레이션을 진행하기 전에 다음 전제 조건을 갖추었는지 확인합니다.

- 다음 항목에 대한 기본 이해:
  - Cisco FTD(Firepower Threat Defense)는 FDM(Firepower Device Manager)에서 관리됩니다.
  - · Cisco ASA(Adaptive Security Appliance).
  - SNMP(Simple Network Management Protocol).
  - VPN(Virtual Private Network)
- FTD 및 ASA 디바이스에 대한 관리 액세스.
- 네트워크가 가동 중인지 확인하고 모든 명령의 잠재적인 영향을 파악합니다.

#### 요구 사항

- Cisco FTD managed by FDM 버전 7.2.7
- Cisco ASA 버전 9.16
- SNMP 서버 세부 정보(IP 주소, 커뮤니티 문자열 포함)
- Site-to-Site VPN 컨피그레이션 세부 정보(피어 IP, 사전 공유 키 포함)
- REST API를 사용하여 SNMP를 구성하려면 FTD가 버전 6.7 이상이어야 합니다.

#### 사용되는 구성 요소

이 문서의 정보는 다음 소프트웨어 및 하드웨어 버전을 기반으로 합니다.

- Cisco FTD(Firepower Threat Defense) FDM(Firepower Device Manager) 버전 7.2.7에서 관 리됨
- Cisco ASA(Adaptive Security Appliance) 버전 9.16
- SNMP 서버(모든 표준 SNMP 서버 소프트웨어)

이 문서의 정보는 특정 랩 환경의 디바이스를 토대로 작성되었습니다. 이 문서에 사용된 모든 디바 이스는 초기화된(기본) 컨피그레이션으로 시작되었습니다. 현재 네트워크가 작동 중인 경우 모든 명령의 잠재적인 영향을 미리 숙지하시기 바랍니다.

#### 배경 정보

이러한 단계를 통해 네트워크 관리자는 네트워크 디바이스를 원격으로 모니터링할 수 있습니다.

SNMP(Simple Network Management Protocol)는 네트워크 관리 및 모니터링에 사용됩니다. 이 설 정에서는 ASA와 함께 설정된 사이트 간 VPN을 통해 SNMP 트래픽이 FTD에서 원격 SNMP 서버로 전송됩니다.

이 가이드는 네트워크 관리자가 FTD 디바이스의 데이터 인터페이스에서 사이트 간 VPN을 통해 원 격 엔드로의 SNMP를 구성하는 데 도움이 됩니다. 이 설정은 네트워크 장치를 원격으로 모니터링하 고 관리하는 데 유용합니다. 이 설정에서는 SNMP v2가 사용되고 ASA와 함께 설정된 사이트 간 VPN을 통해 FTD 데이터 인터페이스에서 원격 SNMP 서버로 SNMP 트래픽이 전송됩니다.

사용되는 인터페이스를 "inside"라고 하지만 이 컨피그레이션은 다른 유형의 "to-the-box" 트래픽에 적용할 수 있으며 VPN이 종료되는 인터페이스가 아닌 방화벽의 모든 인터페이스를 사용할 수 있습 니다.

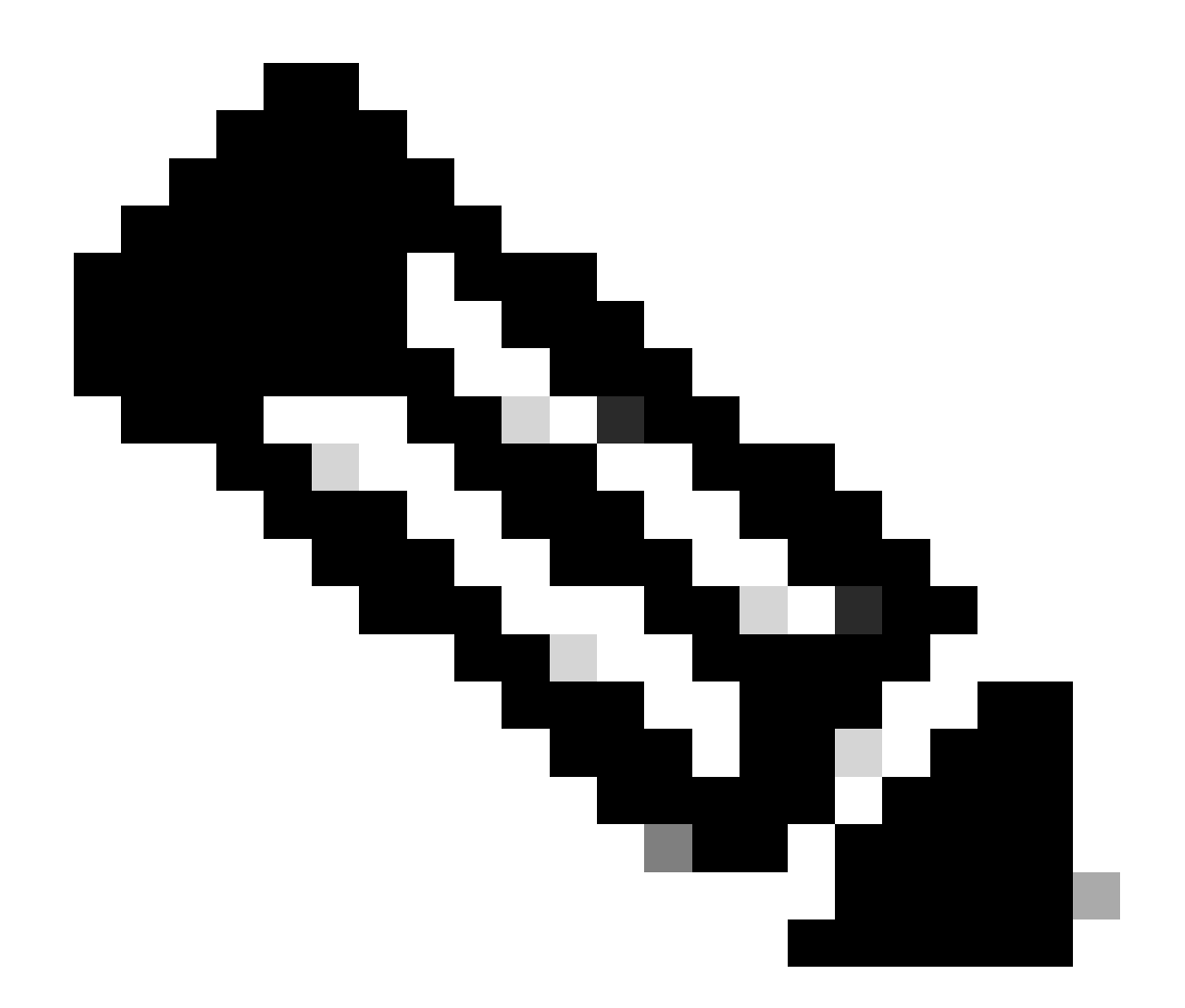

참고: FTD에서 버전 6.7 이상을 실행하고 FDM에서 관리되는 경우 SNMP는 REST API를 통해서만 구성할 수 있습니다.

구성

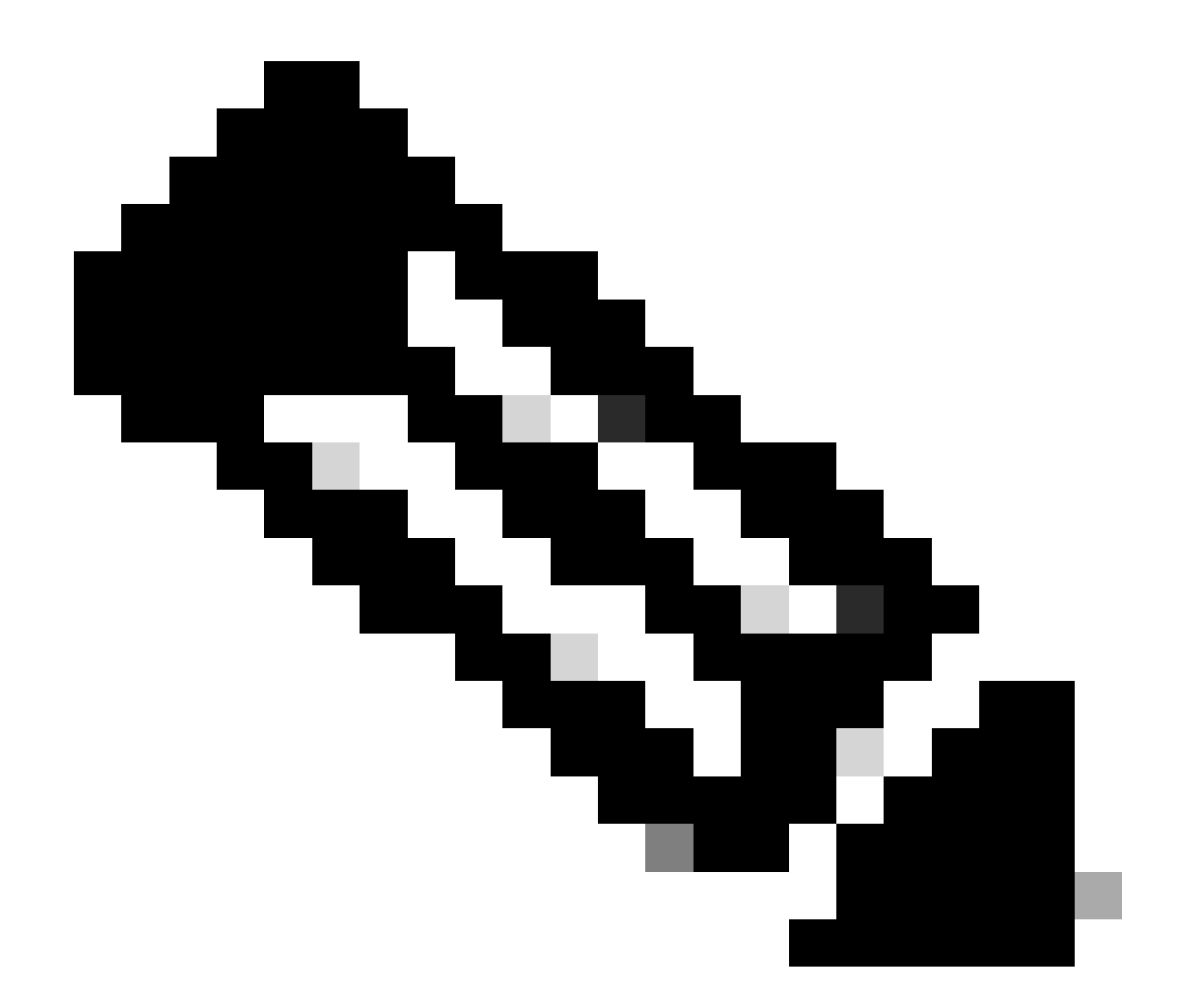

참고: 이 컨피그레이션에서는 디바이스 간에 사이트 대 사이트 VPN이 이미 구성된 것으로 간주합니다. 사이트 대 사이트 VPN을 구성하는 방법에 대한 자세한 내용은 컨피그레이션 가이드를 참조하십시오. <u>FDM에서 관리하는 FTD에 사이트 대 사이트 VPN 구성</u>

설정

1. FTD에 로그인합니다.

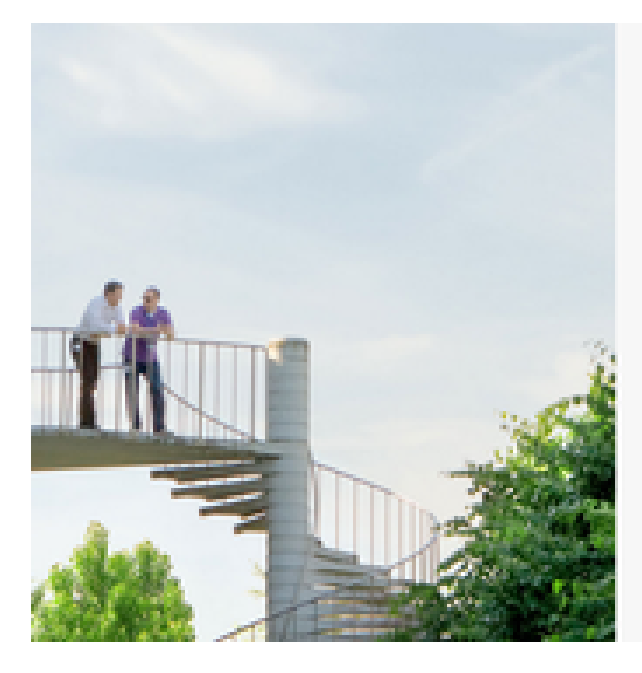

## cisco SECURE

Cisco Secure Firewall Device Manager

| Usemane  |        |
|----------|--------|
|          |        |
| Password |        |
|          | •      |
|          | LOG IN |
|          |        |

2. 장치 개요 아래에서 API 탐색기로 이동합니다.

| (>)     |          |                 | ?      | •      | admin<br>Administrator | ~  |
|---------|----------|-----------------|--------|--------|------------------------|----|
| ervices | d   Degi | Ç <sub>AP</sub> | API Ex | plorer | CONFIGUR               | ŧΕ |

#### 3. FTD에서 SNMPv2를 구성합니다

• 인터페이스 정보를 가져옵니다.

| Interf | ace                         |
|--------|-----------------------------|
| GET    | /devices/default/interfaces |

4. 아래로 스크롤하여 API 호출을 수행하려면 Try it out! 버튼을 선택합니다. 호출이 성공하면 응답 코드 200이 반환됩니다. TRY IT OUT!

Hide Response

#### Curl

```
curl -X GET ---header 'Accept: application/json' 'https:,
```

#### Request URL

https://

34/api/fdm/v6/devices/default/interfaces

#### **Response Body**

```
l_{1}
Ł
 "version": "mgjiipiswsgsx",
 "name": "inside".
 "description": null.
 "hardwareName": "GigabitEthernet0/1",
 "monitorInterface": false.
 "ipv4": {
   "ipType": "STATIC",
   "defaultRouteUsingDHCP": false,
   "dhcpRouteMetric": null.
    "ipAddress": {
      "ipAddress": "10.57.58.1",
      "netmask": "255.255.255.0",
      "standbyIpAddress": null,
      "type": "haipv4address"
    34
   "dhcp": false,
   "addressNull": false,
   "type": "interfaceipv4"
  ¥....
```

#### **Response Code**

• SNMP 호스트에 대한 네트워크 개체 컨피그레이션을 생성합니다.

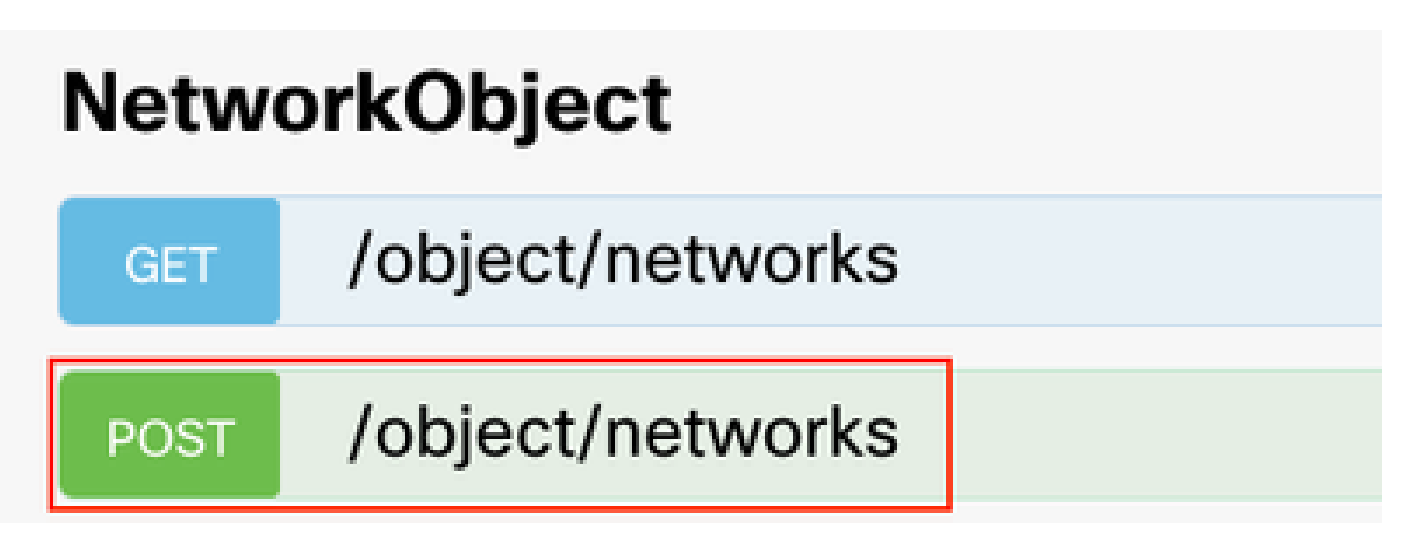

• 새 SNMPv2c 호스트 개체를 만듭니다.

| SNMP   |                                             |
|--------|---------------------------------------------|
| GET    | /devicesettings/default/snmpservers         |
| GET    | /devicesettings/default/snmpservers/{objId} |
| PUT    | /devicesettings/default/snmpservers/{objld} |
| GET    | /object/snmpusers                           |
| POST   | /object/snmpusers                           |
| DELETE | /object/snmpusers/{objld}                   |
| GET    | /object/snmpusers/{objld}                   |
| PUT    | /object/snmpusers/{objld}                   |
| OET -  | /object/snmpusergroups                      |
| POST   | /object/snmpusergroups                      |
| DELETE | /object/snmpusergroups/{objld}              |
| GET    | /object/snmpusergroups/{objld}              |
| PUT    | /object/snmpusergroups/{objld}              |
| GET    | /object/snmphosts                           |
| POST   | /object/snmphosts                           |
| DELETE | /object/snmphosts/{objld}                   |
| GET    | /object/snmphosts/{objld}                   |
| PUT    | /object/snmphosts/{objld}                   |

자세한 내용은 Configuration(컨피그레이션) 가이드를 확인하고 <u>Firepower FDM에서 SNMP 구성</u> <u>및 문제 해결</u>

5. 디바이스에 SNMP가 구성되면 고급 컨피그레이션 섹션에서 디바이스로 이동하여 컨피그레이션 보기를 선택합니다.

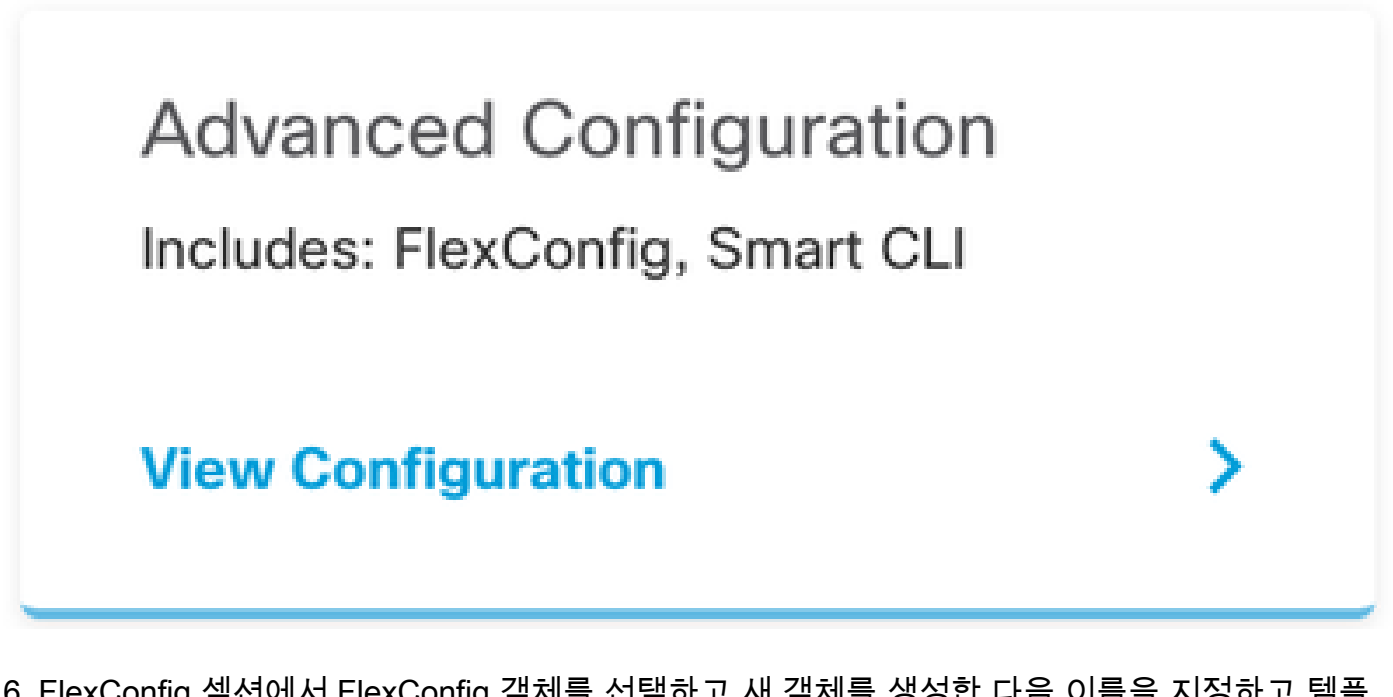

6. FlexConfig 섹션에서 FlexConfig 객체를 선택하고 새 객체를 생성한 다음 이름을 지정하고 템플 릿 섹션에 management-access 명령을 추가하고, 인터페이스를 지정하고 템플릿 부정 부분에 명령 부정을 추가합니다.

| FlexConfig         |
|--------------------|
| FlexConfig Objects |
| FlexConfig Policy  |

### Edit FlexConfig Object

| Name                                                                                   |                    |
|----------------------------------------------------------------------------------------|--------------------|
| Description                                                                            |                    |
| This command gives mamt access to the Inside Interface                                 | 14                 |
| Variables There are no variables yet. Start with adding a new variable. + ADD VARIABLE |                    |
| Template                                                                               | Expand             |
| 1 management-access Inside                                                             |                    |
| Negate Template 🛕                                                                      | C Expand 🛛 🗘 Reset |
| 1 no management-access Inside                                                          |                    |
|                                                                                        | CANCEL             |

7. FlexConfig 섹션에서 FlexConfig Policy를 선택하고 추가 아이콘을 클릭한 다음 이전 단계에서 생 성한 flexConfig 개체를 선택하고 OK를 선택합니다.

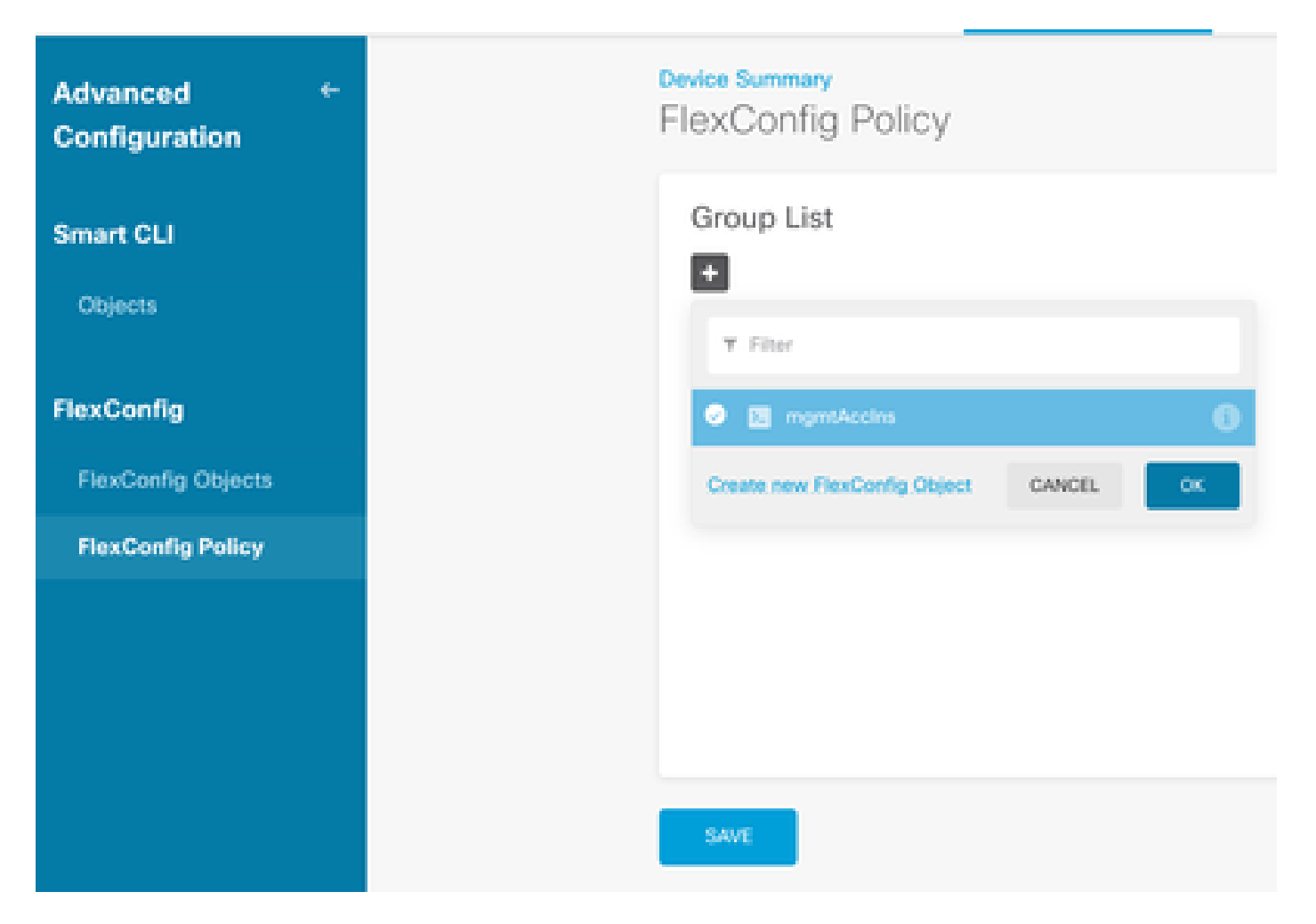

8. 그러면 장치에 적용할 명령의 미리 보기가 나타납니다. 저장을 선택합니다.

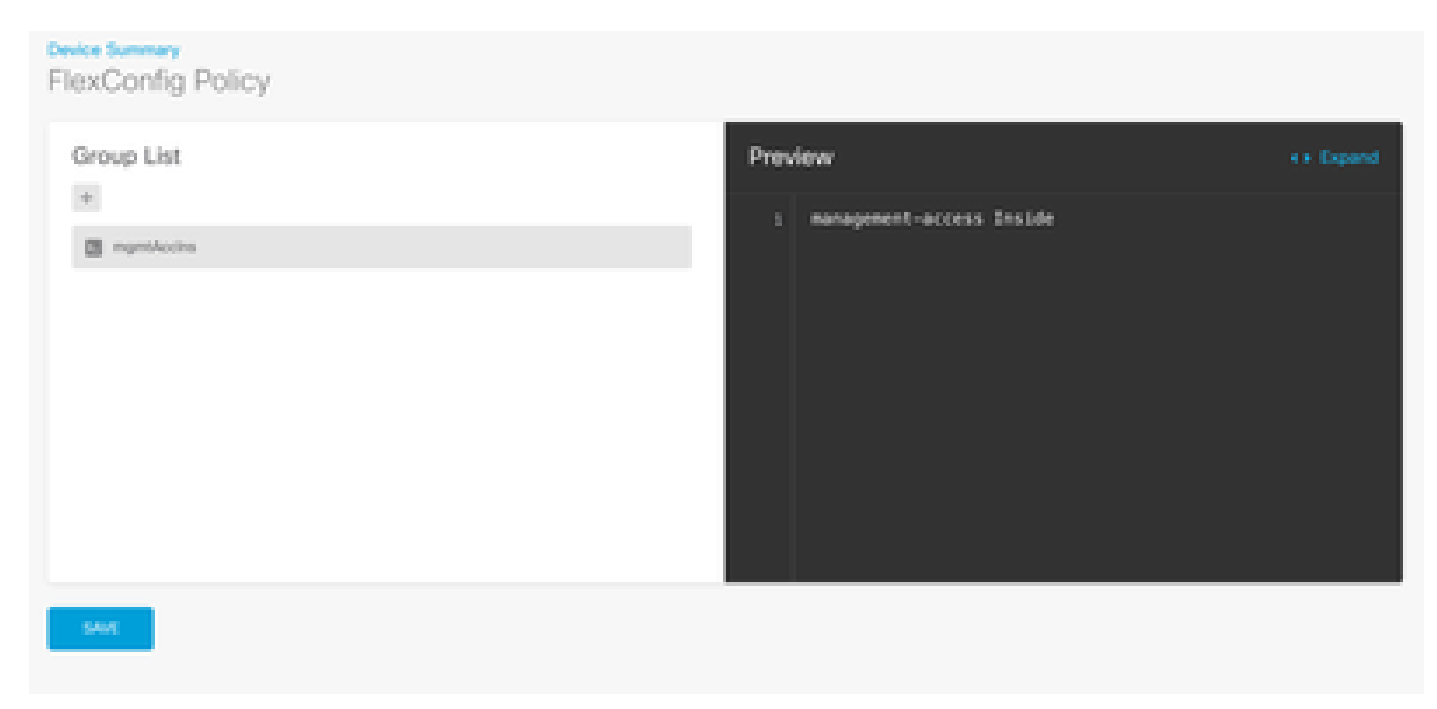

9. 구성을 배포하고 배포 아이콘을 선택한 후 지금 배포를 누릅니다.

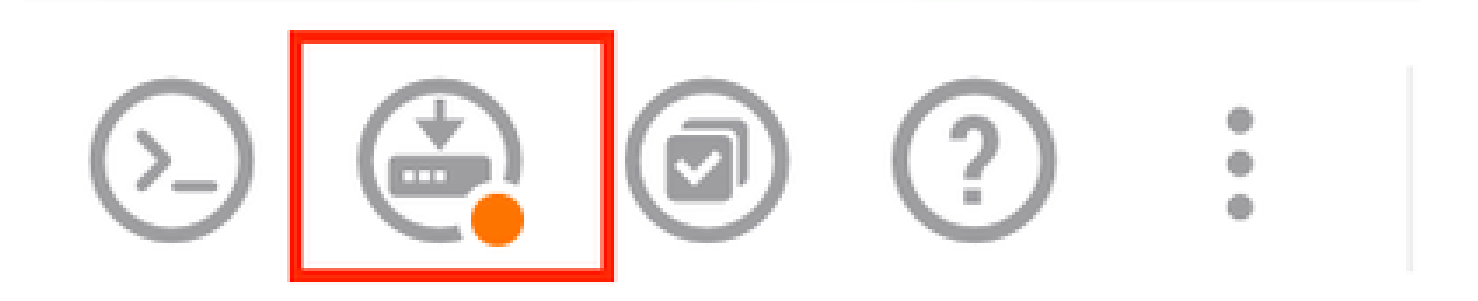

| P | ending Changes                                                                         |                 | 0          | ×      |
|---|----------------------------------------------------------------------------------------|-----------------|------------|--------|
| 0 | Last Deployment Completed Successfully<br>15 Oct 2024 08:06 PM. See Deployment History |                 |            |        |
|   | Deployed Version (15 Oct 2024 08:06 PM)                                                | Pending Version | 0          | LEGEND |
| 0 | FlexConfig Policy Edited: default-group                                                |                 |            |        |
|   | HORE ACTIONS Y                                                                         | CANCE           | YES OF NOW | ¥      |

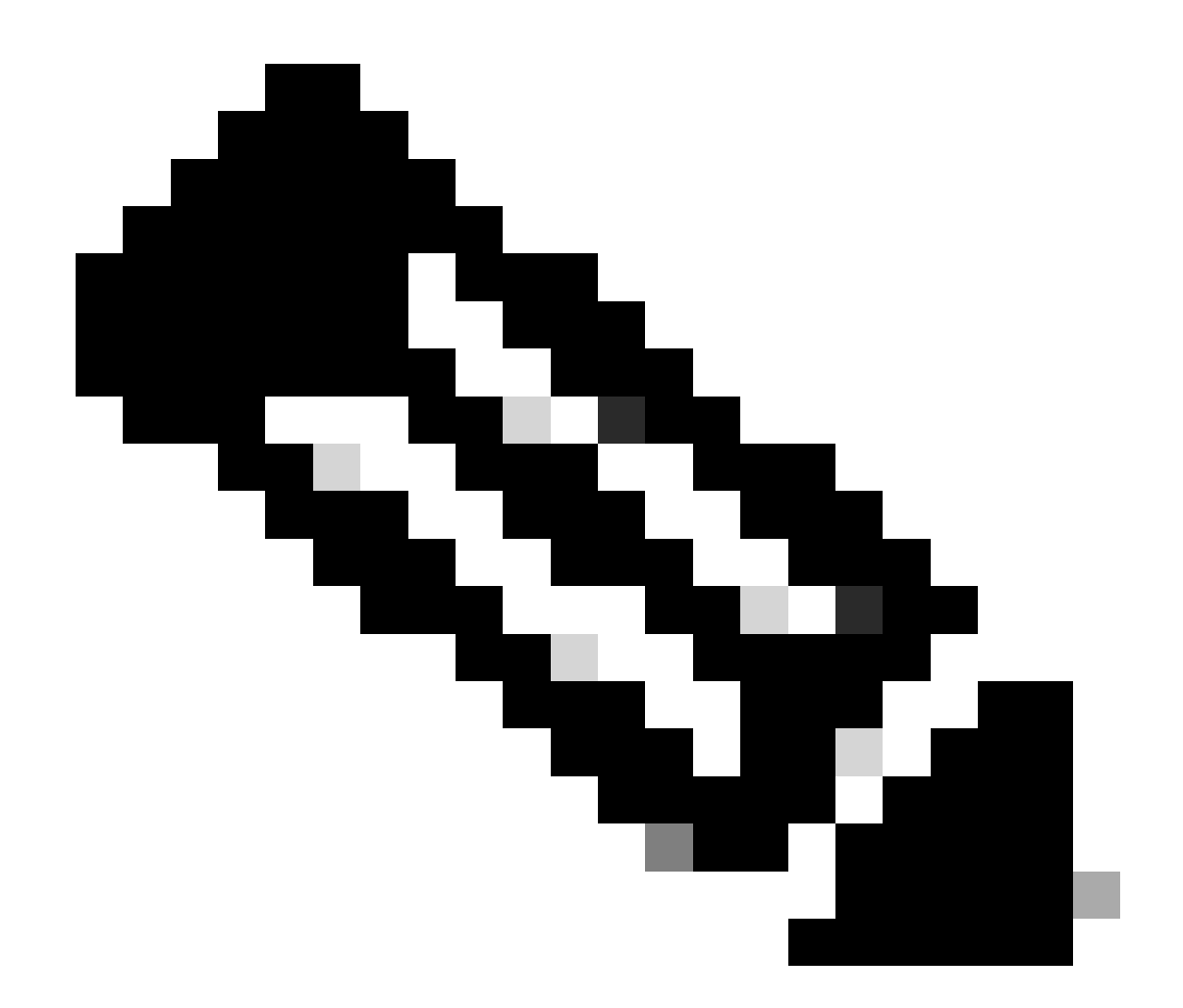

참고: 만족스럽게 완료되었는지 확인합니다. 작업 목록을 확인하여 확인할 수 있습니다.

## 다음을 확인합니다.

컨피그레이션을 확인하려면 다음 검사를 수행하고, SSH 또는 콘솔을 통해 FTD에 로그인하고 다음 명령을 실행합니다.

• 디바이스의 실행 중인 컨피그레이션에 변경 사항이 포함되어 있는지 확인합니다.

> system support diagnostic-cli Attaching to Diagnostic CLI ... Press 'Ctrl+a then d' to detach. Type help or '?' for a list of available commands. firepower> enable Password: firepower# show running-config <some outouts are ommitted> object network snmpHost host 10.56.58.10 <some outputs are ommitted>
snmp-server host inside 10.56.58.10 community \*\*\*\*\* version 2c
snmp-server location null
snmp-server contact null
snmp-server community \*\*\*\*\*
<some outputs are omitted>
management-access inside

• SNMP 테스터에서 테스트를 수행하고 정상적으로 완료되는지 확인합니다.

| 2 Bus Test                                                                                                    |
|----------------------------------------------------------------------------------------------------|
| J. KUN TEST                                                                                                    |
| Start Repeat every s seconds                                                                                           |
| New Test                                                                                                    |
| Paessler SNMP Tester - 20.2.4 Computername: WIN10 Interface: 10.56.58,10                                               |
| 10/16/2024 1:19:08 PM (1 ms) : Device: 10.57.58.1                                                                      |
| 10/16/2024 1:19:08 PM (3 m) : SMMP v2c                                                                                 |
| 10/16/2024 1:19:08 PM (5 ms) : Lindine                                                                                 |
| 10/16/2024 1-19-08 EM (47 ms) - 5289 Datature: 451 TINETICKS                                                           |
| 10/16/20124 1:10:08 DM (40 mm) :                                                                                       |
| 10/12/2014 1: 12/2014 (1/21 and) - PARAMA EVENT APProved in Templantance - 12/201700 / 40 lances 95 minutes 1          |
|                                                                                                    |
| 10/16/2024 1:15:08 PM (118 ms) : SNPP Ustatype: SNPP_EXCEPTION_NOSOCHOBLECT                                            |
| 10/16/2024 1:19:08 PM (120 ms) : HOST-RESOURCES-MIB::hrSystemUptme.0 = #N SNMP_EXCEPTION_NOSUCHOBJECT222 ( 0 seconds ) |
| 10/16/2024 1:19:08 PM (122 ms) : Done                                                                                  |
|                                                                                                    |

#### 문제 해결

문제가 발생하는 경우 다음 단계를 고려하십시오.

• VPN 터널이 작동 및 실행 중인지 확인합니다. 이 명령을 실행하여 VPN 터널을 확인할 수 있 습니다.

firepower# show crypto ikev2 sa

IKEv2 SAs:

Session-id:3, Status:UP-ACTIVE, IKE count:1, CHILD count:1

Tunnel-id Local Remote fvrf/ivrf Status Role 442665449 10.197.225.82/500 10.197.225.81/500 READY RESPONDER Encr: AES-GCM, keysize: 256, Hash: N/A, DH Grp:14, Auth sign: PSK, Auth verify: PSK Life/Active Time: 86400/10 sec Child sa: local selector 10.57.58.0/0 - 10.57.58.255/65535 remote selector 10.56.58.0/0 - 10.56.58.255/65535 ESP spi in/out: 0x3c8ba92b/0xf79c95a9

firepower# show crypto ikev2 stats

Global IKEv2 Statistics Active Tunnels: 1 Previous Tunnels: 2

IKEv2 터널을 디버그하는 방법에 대한 자세한 설명서는 How to Debug IKEv2 VPNs(IKEv2 VPN을

#### <u>디버깅하는 방법)을 참조하십시오.</u>

 SNMP 컨피그레이션을 확인하고 양쪽 끝에서 커뮤니티 문자열 및 액세스 제어 설정이 올바른 지 확인합니다.

firepower# sh snmp-server 실행 10.56.58.10 커뮤니티 \*\*\*\*\* 버전 2c 내부의 snmp-server 호스트 snmp-server 위치 null snmp-server 연락처 null snmp-server 커뮤니티 \*\*\*\*\*

• SNMP 트래픽이 FTD를 통해 허용되는지 확인합니다.

Policies(정책) > Access Control(액세스 제어)로 이동하고 SNMP 트래픽을 허용하는 규칙이 있는지 확인합니다.

| Q: → ○ SSL Decyption → ○ Attenty → ○ Security Intelligence → ○ RAT → Ø Access Control → S Intrusion |   |            |   |              |               |         |              |          |                   |            |       |       |                                |
|----------------------------------------------------------------------------------------------------|---|------------|---|--------------|---------------|---------|--------------|----------|-------------------|------------|-------|-------|--------------------------------|
| -                                                                                                   | - |            |   |              |               |         |              | T        | The .             |            |       | ¢     | F 🔍 -                          |
|                                                                                                    |   |            |   | NOVINCE      |               |         | DESTRUCTION  |          |                   |            |       |       |                                |
| 1                                                                                                   | • | 10.000     | - | 2040         | 1070030       | ACRES 1 | 20468        | NUTROPHE | +CHITS            | APR-CHICKS | 98.0  | 10000 | 1071014                        |
| 1                                                                                                   | 1 | ion in     | B | inside_some  | 100           | ARC     | outside_sone | 457      | ione-             | 1007       | ANY   | .8507 | 0 <sub>6</sub> .0 <sub>6</sub> |
| •                                                                                                   | 3 | long-out   |   | odside_some  | .001          | A001    | inside_stone | 100      | long              | A201       | ART   | .4007 | 6.0                            |
| 1                                                                                                   | 3 | alize/2464 |   | nutside_zone | scongilitated | A007    | inside_pone  | 2007     | Statt<br>somphile | A007       | ANY . | .4557 | 00.00                          |
| 1                                                                                                   | 4 | allow all  | E | inside_some  | A001          | ADD     | outside_pone | ART      | 1000              | ABDY       | ART   | .4507 | 4 G                            |

• 패킷 캡처를 사용하여 SNMP 트래픽을 모니터링하고 문제를 식별합니다.

방화벽에서 추적을 통한 캡처 활성화:

capture snmp interface inside trace detail match udp any any eq snmp

firepower# show capture capture snmp type raw-data trace detail interface inside include-decrypted [Capturing - 405 bytes] match udp host 10.57.58.10 host 10.56.58.1 eq snmp

firepower# sh capture snmp
4 packets captured
1: 17:50:42.271806 10.56.58.10.49830 > 10.57.58.1.161: udp 43

2: 17:50:42.276551 10.56.58.10.49831 > 10.57.58.1.161: udp 43

3: 17:50:42.336118 10.56.58.10.49832 > 10.57.58.1.161: udp 44 4: 17:50:42.338803 10.56.58.10.49833 > 10.57.58.1.161: udp 43 4 packets shown

자세한 내용은 SNMP 컨피그레이션 가이드를 확인하고 <u>Firepower FDM에서 SNMP 구성 및 문제</u> <u>해결</u>

관련 정보

- <u>Cisco Secure Firepower Device Manager 컨피그레이션 가이드</u>
- Cisco ASA 컨피그레이션 가이드
- Cisco 디바이스의 SNMP 컨피그레이션

이 번역에 관하여

Cisco는 전 세계 사용자에게 다양한 언어로 지원 콘텐츠를 제공하기 위해 기계 번역 기술과 수작업 번역을 병행하여 이 문서를 번역했습니다. 아무리 품질이 높은 기계 번역이라도 전문 번역가의 번 역 결과물만큼 정확하지는 않습니다. Cisco Systems, Inc.는 이 같은 번역에 대해 어떠한 책임도 지지 않으며 항상 원본 영문 문서(링크 제공됨)를 참조할 것을 권장합니다.